# **Air Liquide**

# ZSN - iRisk (Perform) Supplier Guide

January, 2024

Digital procurement solution

This document and the information contained herein is l'Air Liquide S.A. or one of its affiliates' property. The document is confidential business information and may furthermore contain confidential technical information. It is provided to certain employees of the Air Liquide Group for their internal use exclusively in the course of their employment. Any reproduction or disclosure of all or part of this document to third parties is prohibited without the express written consent of an authorized representative within the Air Liquide Group. If you have received this document by mistake, please immediately notify the sender and destroy the original message.

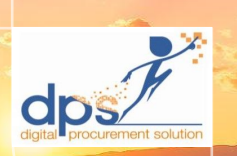

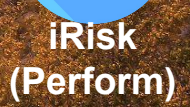

THIS DOCUMENT IS •INTERNAL

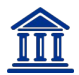

**ZSN** : Zycus Supplier Network. It's the DPS application, but from Supplier's Point of View.

**iRisk (Perform) :** module which enables the supplier to 1) evaluate Air Liquide performance and 2) complete the development programs initiated by Air Liquide.

**Key Indicator (KI) :** as part of a 360° evaluation, suppliers will be invited to evaluate Air Liquide performance based on some key indicators, such as Quality (Product or Services) ; Logistics & Service ; Innovation & Continuous Improvement ; Purchasing & Commercial Attitude ; Safety/Cybersecurity and Sustainable Development

Scorecard : consists of multiple KIs and is used by suppliers to evaluate Air Liquide's performance.

**Respondent :** The respondents are the invitees that an event owner invite to answer to the scorecard.

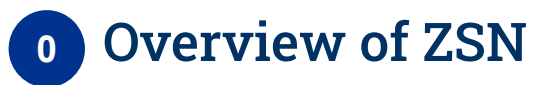

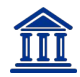

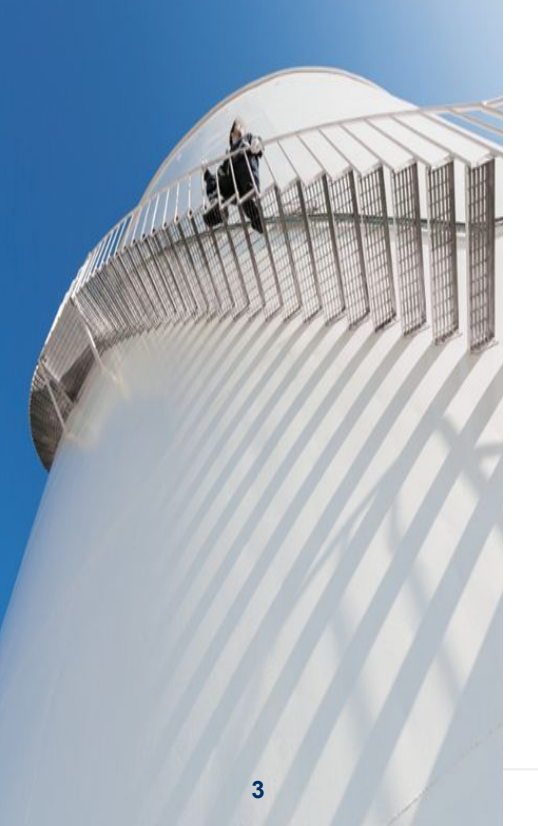

#### Access to the platform

- 0.1 Overview
- 0.2 Scoring Events
- 0.3 Development Program

#### 0.1 Access to the platform Overview

#### 

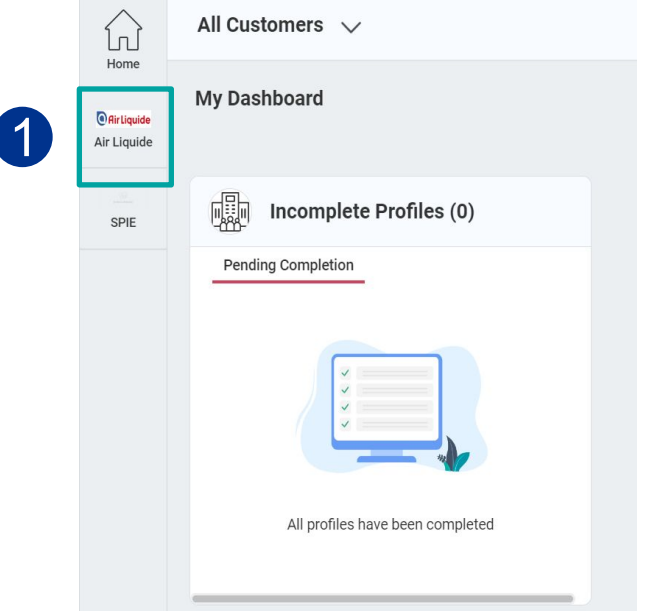

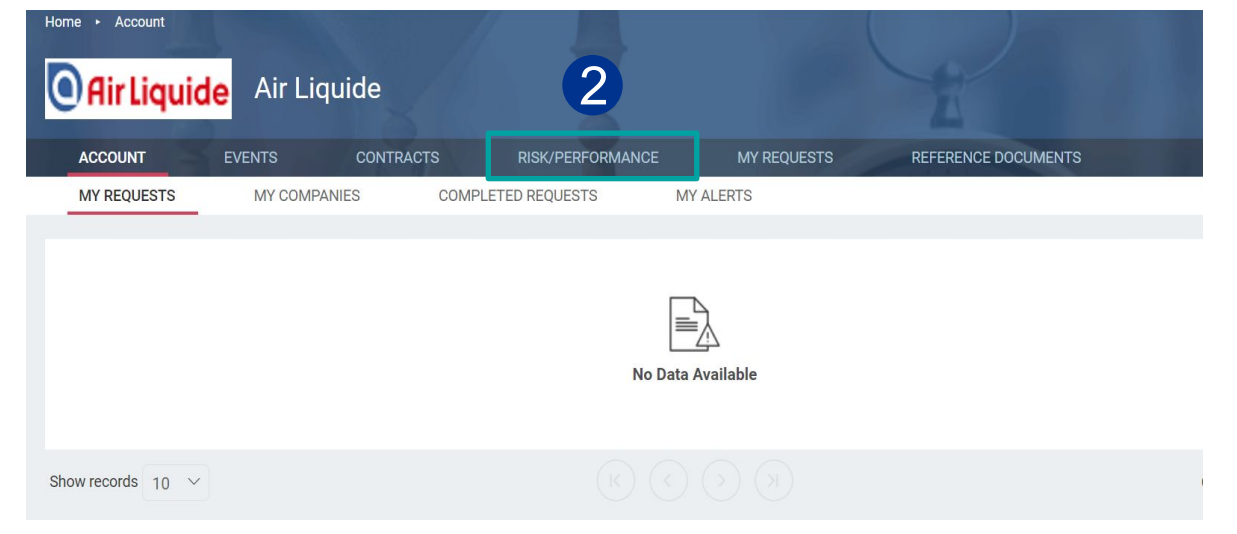

Once logged in, you arrive in the main screen of ZSN.

- 1. You can access to Alr Liquide account by clicking on the 'Air Liquide' option on left hand side
- 2. Once you click on it, another page with multiple options can be seen. Select Risk/Performance to access iRisk (Perform)

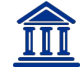

. Reporting 💦 🔪 🕻

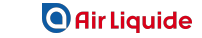

#### 0.2 Access to the platform Scoring Events

| ACCOUNTS             | EVENTS                | CONTRACTS                                             | RISK/PERFORM                                                   | MANCE RE                                                       | QUESTS                                             | REFERENCE DOC | UMENTS               |                     |      |
|----------------------|-----------------------|-------------------------------------------------------|----------------------------------------------------------------|----------------------------------------------------------------|----------------------------------------------------|---------------|----------------------|---------------------|------|
| SCORING              | RISK AND PER          | RFORMANCE REPORTS                                     | SCARS                                                          | ANALYSIS                                                       | DEVELOP                                            | MENT PROGRAMS | TASK ANI             | D MILESTONES        | -    |
| You are here : Score | e Event               |                                                       |                                                                |                                                                |                                                    |               |                      |                     |      |
| Score Events         |                       |                                                       |                                                                |                                                                |                                                    |               |                      |                     |      |
| This is a list of E  | Events (Surveys) that | t you have been invited to sc                         | ore. You can click on                                          | Respond button to :                                            | score <b>In Progress</b>                           | events .      |                      |                     |      |
|                      |                       |                                                       |                                                                |                                                                |                                                    |               |                      |                     |      |
|                      |                       |                                                       |                                                                |                                                                |                                                    |               |                      | 🔞 Cle               | ar A |
| Name 💠               | Туре                  | Scorecard C                                           | Owner S<br>N                                                   | upplier En<br>ame(GSID)                                        | nd Time 💠                                          | Status        | Submission<br>Status | Actions             |      |
| Name                 | Q                     | Scorecard Na Q                                        | Owner Q :                                                      | Supplier Na Q                                                  |                                                    | Filter        |                      |                     |      |
| Test Event 10.13     | Performance<br>Event  | Supplier Perform<br>ance Evaluation - Ton<br>External | Tes<br>Sup<br>y Stark 10.<br>21)                               | t Workshop<br>pplier 14<br>07.2023(1577                        | /12/2023 23:25                                     | In Progress   | Pending              | Respond<br>Delegate |      |
|                      |                       |                                                       | lease enter the name and e                                     | mail id of the person to who                                   | om you want to delegate                            |               |                      | 2                   |      |
|                      |                       | t                                                     | he event/assessment:                                           |                                                                |                                                    |               |                      |                     |      |
|                      |                       |                                                       | Name:*                                                         |                                                                |                                                    |               |                      |                     |      |
|                      |                       |                                                       | Email Address:*                                                |                                                                |                                                    |               |                      |                     |      |
|                      |                       | ,<br>r                                                | An email will be sent to this o<br>esponse will be submitted o | email address with a link to a<br>n your behalf and only 1 sub | access the survey. The<br>mission will be allowed. |               |                      |                     |      |
|                      |                       |                                                       |                                                                |                                                                | Delegate Cancel                                    |               |                      |                     |      |
|                      |                       |                                                       |                                                                |                                                                |                                                    |               |                      |                     |      |

Select Air Liquide > Risk Performance

- 1. Select 'Scoring' to view all the Events you've been invited to.
- 2. **Delegate** functionality allows the supplier to assign the scoring of task to someone else.
- 3. Once Delegate option is selected a pop up shows up. The supplier can fill in the Name and Email Address of the person they want to delegate the scoring to
- 4. Click on Respond to provide scores to the event

#### 0.3 Access to the platform Development Programs

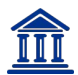

| ACCOUNTS                                     | EVENTS       | CONTRACTS                            | RISK   | /PERFORMANCE                    | REQ     | UESTS RI      | EFERENCE DO | DCUMENTS   |                  |            |
|----------------------------------------------|--------------|--------------------------------------|--------|---------------------------------|---------|---------------|-------------|------------|------------------|------------|
| SCORING                                      | RISK AND PER | FORMANCE REPORTS                     | ;      | SCARS ANALY                     | /SIS    | DEVELOPMEN    | NT PROGRAM  | S TAS      | K AND MILESTONES | < >        |
| You are here : Supplier Development Programs |              |                                      |        |                                 |         |               |             |            |                  |            |
| Program Title ≑                              |              | Supplier Name                        | GSID   | Goal                            |         | Owner         | Status      | Start Date | End Date         | Actions    |
| Wave 1 UAT                                   |              | Test Workshop<br>Supplier 10.07.2023 | 157721 | Type the program goal<br>Costs" | "Reduce | Shweta UTEKAR | Execute     | 30/10/2023 | 31/10/2023       | Dit Edit   |
| shweta 1                                     |              | Test Devesh Potential                | 67207  | Improve Safety                  |         | Shweta UTEKAR | Closed      | 29/10/2023 | 09/11/2023       | Edit       |
| Test Program                                 |              | Test Workshop<br>Supplier 10.07.2023 | 157721 | 3                               |         | Tony Stark    | Execute     | 16/10/2023 | 30/11/2023       | 📝 Edit     |
| Test Link 03.08.2023                         |              | Test Workshop<br>Supplier 10.07.2023 | 157721 | Performance Improvem            | nent    | Company Admin | Conclude    | 03/08/2023 | 31/08/2023       | 🖉 Edit     |
| Display 10 ¥ Records                         | S            |                                      |        |                                 |         |               |             |            | 🔣 🛃 Page         | 1 of 1 🕨 関 |

Select Air Liquide > Risk/Performance

- 1. Click on **Development Programs**. You will see all the Programs the Improvement programs that have been shared with you
- 2. Click on Edit on the right corner to view or update the program

THIS DOCUMENT IS ·INTERNAL 6

1. Performance Evaluat

2. Reporting

# This user guide is divided in 2 main parts to cover all functionalities of the module

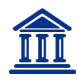

**1. P**ERFORMANCE **E**VALUATION

#### 2. Development Program

## 1.1 Score the performance evaluation events

- Access the performance evaluation (from email)
- Access the performance evaluation (directly through ZSN)

2.1 Update Milestones and Tasks

## **1** Performance Evaluation

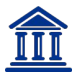

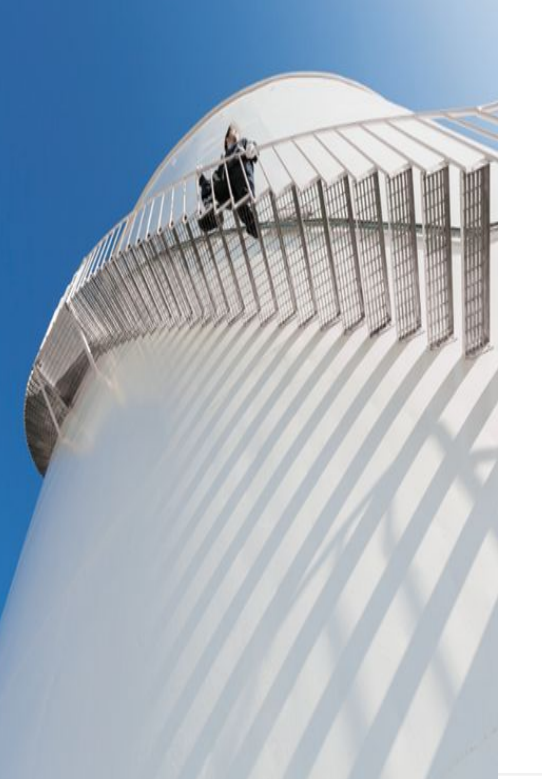

1. PERFORMANCE EVALUATION

**D**EVELOPMENT **P**ROGRAM

## 1.1 Score the performance evaluation events

- Access the performance evaluation (from email)
- Access the performance evaluation (directly through ZSN)

### **1.1 Score the performance evaluation events (1/5)** Starting from the email

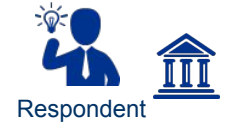

Note : This email is only for test triggered from non production environment. It is not a production email. Dear Devesh Singh,

You have been invited by Tony Stark to score the Event Test 11.12. The Event is open for scoring until 12/12/2023 23:55 (GMT+05:30) India Standard Time.

You can view and score the Event, by following the link below or pasting it in your browser. This is an external link and you will not be required to log in. https://spm-staging.zycus.com/spm/score.do?key=1702297399151

You can also log into the Supplier Portal to view and score the Event, by following the link below or pasting it in your browser. https://staging-zsn.zycus.com

| Survey Scope                                                                                                  | Survey Form                                                                                    | Summary                                                   | Survey Completion Status 👻 🥌 0%                                                                                                    |   |
|----------------------------------------------------------------------------------------------------|------------------------------------------------------------------------------------------------|-----------------------------------------------------------|----------------------------------------------------------------------------------------------------|---|
| Welcome to Air L                                                                                              | .iquide's Supplier Q                                                                           | uestionnaire !                                            | formance. The information gathered in this survey will help us to determine what improvements can be made to our supply chain.                         | 2 |
| This survey can be comp<br>Step 1: Select the suppli<br>Step 2: Fill the answers                              | bleted online in 3 simple ste<br>iers and the facilities which<br>for the questions in the sur | ps:<br>you want to score. (The sele                       | ction is available in case of multiple suppliers, multiple facilities and only if administrator has given permission) al documentation where required. |   |
| Step 2: The the answers<br>Step 3: Review the comp<br>You can also complete the<br>Your responses will remain | pletion status summary and<br>his survey offline by downlo<br>ain confidential.                | I submit the survey form.<br>ading the template using "Ex | ar occanentation while required.                                                                                                    |   |

#### Once the supplier is invited to be a part of an performance event, an auto generated email displayed on the screen is received by them.

To launch the questionnaire, you can click on the first link in the invitation email. You'll not be asked to login.

THIS COLUMENTIS TO LEAN AL AISO CLICK ON the secon

. Performance Evaluat

2. REPORTING

## **1.1 Score the performance evaluation events (2/5)** Starting from the email : Launching the survey on ZSN Platform

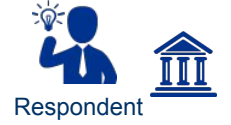

| Evaluation Pe  | riod: 01/11/2022 To 31/10/2023                   |             |
|----------------|--------------------------------------------------|-------------|
| Evaluation Pe  | riod: 01/11/2022 10 31/10/2023                   |             |
|                |                                                  |             |
| Facilities* :  | ail_Facility                                     |             |
| Suppliers* :   | Test Workshop Supplier 10.07.2023 (GSID: 157721) |             |
|                | Suprov form                                      | lavout will |
| Scoring Layout | *:    Survey form be generated be generated      | based on    |
|                | 🔤 Facilities 🚨 Suppliers 🛛 your layout p         | rererence.  |

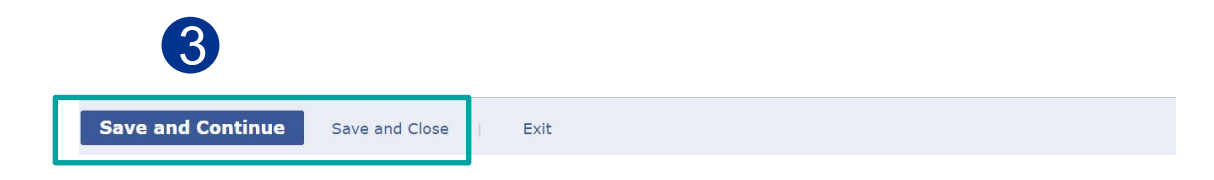

#### 1. The Facility and Supplier (your name) will already be filled in

2. Select the Scoring Layout

THIS BOCUMEN CHICKEON Sale and Continue to 0.1

### **1.1 Score the performance evaluation events (3/5)** Starting from the email : Launching the questionnaire

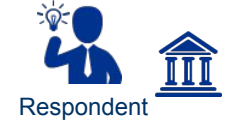

| Get Started with Survey Form.            |                                                                                      | Survey Ends In: 6 Day(s) 7 Hour(s) 35 Min(s)                                                           | Temport V   Export V                    |
|------------------------------------------|--------------------------------------------------------------------------------------|----------------------------------------------------------------------------------------------------|-----------------------------------------|
| Don't Show This Message again     OK     |                                                                                      |                                                                                                    |                                         |
| Survey Scope Standard mmary              |                                                                                      |                                                                                                    |                                         |
| Suppliers (GSID) 🖓 👻 Sup                 | pplier: EDF   GSID: 8321   Facility: ail_Fac   KI: Quality   Type:<br>formance Event | Filter questions based on their Question Stat<br>Completion Status<br>Respond to Multiple Suppliers in | us All (111) ~                          |
| Search Supplier Clear                    | KI Attachments                                                                       | one go using question level option                                                                     | *Sign and Red color indicates Mandatory |
| EDF (8321)                               | ack how many Suppliers/ Facilities / KIs are complete                                |                                                                                                    |                                         |
| ail_Facility 3. Filt                     | ter Supplier / Facility based on their survey completion status.                     |                                                                                                    |                                         |
| Quality (Product or Services)            | pand and collapse tree view.                                                         |                                                                                                    |                                         |
| Logistics & Service                      |                                                                                      |                                                                                                    |                                         |
| Innovation & Continuous Improvement      |                                                                                      |                                                                                                    |                                         |
| O Purchasing & Commercial Attitude       | Loading KI Data                                                                      |                                                                                                    |                                         |
| Safety/Cybersecurity and sustainable     |                                                                                      |                                                                                                    |                                         |
| GDF SUEZ ENERGIE S.P.A. (55347)          |                                                                                      |                                                                                                    |                                         |
| TOTALENERGIES MARKETING SERVICES (54325) |                                                                                      |                                                                                                    |                                         |
| 2                                        |                                                                                      |                                                                                                    |                                         |
|                                          | Respond to questions with Comments and attachments                                   |                                                                                                    |                                         |
|                                          |                                                                                      |                                                                                                    |                                         |
|                                          |                                                                                      |                                                                                                    |                                         |
|                                          |                                                                                      |                                                                                                    |                                         |
|                                          |                                                                                      |                                                                                                    |                                         |
|                                          |                                                                                      |                                                                                                    |                                         |
|                                          |                                                                                      |                                                                                                    |                                         |
|                                          |                                                                                      |                                                                                                    |                                         |
|                                          |                                                                                      |                                                                                                    |                                         |
| 0                                        | Complete 🕥 Partially Complete 🕥 Incomplete                                           |                                                                                                    | < Previous KI   Next KI >               |
| Sa                                       | ave and Continue Submit Responses   Save   Exit                                      |                                                                                                    | 🕜 Need Help ?                           |
|                                          |                                                                                      |                                                                                                    |                                         |
|                                          |                                                                                      |                                                                                                    |                                         |

You'll be redirected to this page. You can find instructions on this loading page. 1. To start answering, click on OK THIS DOCUMENT IS INTERNAL 0. INTRODUCTION 1. PERFORMANCE EVALUATION 2. REPORTING 3. DEVELOPMENT PROGRAM

## **1.1 Score the performance evaluation events (4/5)** Starting from the email : Answer and save your entry

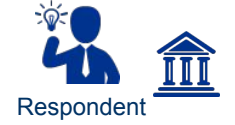

| 🖉 KI Attachi | ments (0)                                                                                                    | "Sign and Red color indica | ates Mandatory |
|--------------|----------------------------------------------------------------------------------------------------|----------------------------|----------------|
| Q1           | Air Liquide's personnel are qualified, experienced and competent to do the work.                                           |                            | - 11           |
|              | No Response                                                                                                    |                            | - 11           |
|              | O Not Acceptable                                                                                                    |                            |                |
|              | Below Expectation                                                                                                    |                            |                |
|              | O Meet expectation                                                                                                    |                            |                |
|              | O Exceed Expectation                                                                                                    |                            |                |
|              | Comment :                                                                                                    |                            |                |
|              |                                                                                                    |                            |                |
| Q2           | Air Liquide shares with the supplier a transparent business forecast plan in order for him to allocate ressources properly |                            |                |
|              | No Response                                                                                                    |                            |                |
|              |                                                                                                    |                            |                |

- 1. Start answering the questions by ticking the box.
- 2. Scroll down to answer to all the questions of this page. Make sure you didn't miss any.
- 3. To move to the next Key Indicator (KI), click on the button 'Next KI'. You can use the 'Previous KI' button to go back to the previous KI.

Note: After you've answered all the questions and are on the last KI, the 'Next KI' option will be greyed out.

- 4. You can click on Save to Save your answers an come back later, or you can click on Exit, a popup message will appear to ask you if you want to save. Click on Yes or No according to your need.
- 5. Click on Save and Continue and move to the next slides if you answered to all the questions, for all KI. If not, do not click on it !

THIS DOCUMENT IS •INTERNAL 12

**1. Performance Evaluation** 

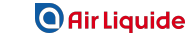

### **1.1 Score the performance evaluation events (5/5)** Starting from the email : Submit Responses

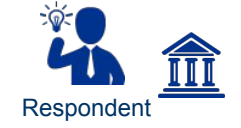

5

| present in corresponding                                         | ) columns.                                                                                    | isure that an unanswered que                             | estions for each supplier, racincy | and RI are complete. Tod ca   | in directly Jump to                                                                                 | the unanswered qu                                                                                           | destions by clicking                                                                                        | on the link                                                                  |
|------------------------------------------------------------------|-----------------------------------------------------------------------------------------------|----------------------------------------------------------|------------------------------------|-------------------------------|----------------------------------------------------------------------------------------------------|----------------------------------------------------------------------------------------------------|----------------------------------------------------------------------------------------------------|------------------------------------------------------------------------------|
| 🤣 Complete 🛭 🎸 Parti                                             | ially Complete 🕜 Incomplete                                                                   |                                                          |                                    |                               |                                                                                                    |                                                                                                    | Filter By                                                                                                   | All                                                                          |
| Supplier Name                                                    | GSID                                                                                          | Facility Name                                            | KI Name                            | Overall Completion<br>Status  | Total<br>Questions                                                                                  | Total<br>Unanswered<br>Questions                                                                            | Total<br>Mandatory<br>Questions                                                                             | Mandatory<br>Unanswere<br>Questions                                          |
| E 🖉 Test Workshop                                                | p Supplier 1 157721                                                                           | 0 completed out of 1                                     | 2                                  |                               |                                                                                                    |                                                                                                    |                                                                                                    |                                                                              |
|                                                                  |                                                                                               | 🛨 🕗 ail Facility                                         | 0 completed out of 5               |                               | 37                                                                                                  | 37                                                                                                    | 5                                                                                                    | 5                                                                            |
| Display 10 V Record                                              | ls                                                                                            |                                                          |                                    |                               |                                                                                                    |                                                                                                    | 🖪 🛛 Page                                                                                                    | 1 of 1                                                                       |
|                                                                  |                                                                                               |                                                          |                                    |                               |                                                                                                    |                                                                                                    |                                                                                                    | O Need He                                                                    |
| Submit Resp                                                      | Exit                                                                                          |                                                          | Ø                                  | _                             |                                                                                                    |                                                                                                    |                                                                                                    |                                                                              |
| Submit Resp                                                      | Exit                                                                                          |                                                          | ٢                                  | R                             | esponse                                                                                             | s Submitt                                                                                                   | ed Succes                                                                                                   | ssfully.                                                                     |
| M<br>Once you su<br>system for s<br>You will be a<br>submit your | bmit your scores, yo<br>supplier evaluation.<br>allowed to make char<br>scores till 08/11/202 | ur scores will be sa<br>iges to your submis<br>22 23:55. | ved in the sion and re-            | Yo<br>Yo<br>Hill<br>Pla<br>Re | esponse<br>ou have succes<br>ou can Modify y<br>l 08/11/2022<br>ease ensure yc<br>esponses will n   | s Submitte<br>sfully Submitted<br>rour Responses<br>23:55. If you cho<br>ou Submit them<br>ot be considered | ed Succes<br>d your Response<br>while this Event<br>oose to Modify<br>again. If NOT S<br>d for Supplier E   | es for this Ev<br>t is In-progr<br>your Respor<br>submitted, y<br>valuation. |
| Once you su<br>system for s<br>You will be a<br>submit your      | bmit your scores, yo<br>upplier evaluation.<br>illowed to make char<br>scores till 08/11/202  | ur scores will be sa<br>iges to your submis<br>22 23:55. | ved in the sion and re-            | Yon<br>Re                     | esponse<br>ou have succes<br>ou can Modify y<br>I 08/11/2022 2<br>ease ensure yc<br>esponses will n | sfully Submitted<br>your Responses<br>23:55. If you cho<br>u Submit them<br>ot be considered                | ed Succes<br>d your Response<br>while this Event<br>oose to Modify '<br>again. If NOT S<br>d for Supplier E | es for<br>is In<br>your F<br>Submit<br>valuat                                |

- 1. After clicking on the Continue button, you'll be redirected to the Summary. This is the final step before submitting your answers.
- 2. Make sure you have the value "X completed Out of Y" where Y is the total number of suppliers you are performing a Performance Evaluation Event.
- 3. Click on **Submit**.
- 4. Click on Continue.
- 5. A popup window will appear : You can modify your answers or come back later.

THIS DOCUMENT IS •INTERNAL 13

1. Performance Evaluation

2. Reporting

## **1.1 Score the performance evaluation events** Starting from ZSN : Overview of the Scoring Section (1/4)

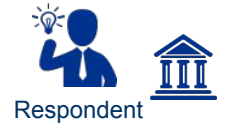

| ACCOUNTS             | EVENTS                 | CONTRACTS                             | RISK/PERFC          | ORMANCE                  | REQUESTS                    | REFERENCE DOC      | CUMENTS              |              |
|----------------------|------------------------|---------------------------------------|---------------------|--------------------------|-----------------------------|--------------------|----------------------|--------------|
| SCORING              | RISK AND PERI          | FORMANCE REPORTS                      | SCARS               | ANALYSIS                 | DEVELOP                     | MENT PROGRAMS      | TASK AN              | D MILESTONES |
| You are here : Score | e Event                |                                       |                     |                          |                             |                    |                      |              |
| Score Events         |                        |                                       |                     |                          |                             |                    |                      |              |
| This is a list of E  | vents (Surveys) that y | ou have been invited to sc            | core. You can click | on <b>Respond</b> button | to score <b>In Progress</b> | events .           |                      |              |
| •                    |                        |                                       |                     |                          |                             |                    |                      |              |
|                      |                        |                                       |                     |                          |                             |                    |                      |              |
|                      |                        |                                       |                     |                          |                             |                    |                      | 🔞 Clea       |
| Name 🗢               | Туре                   | Scorecard C<br>Name C                 | Owner               | Supplier<br>Name(GSID)   | End Time ≑                  | Status             | Submission<br>Status | Clea         |
| Name \$              | Туре                   | Scorecard<br>Name                     | Dwner               | Supplier<br>Name(GSID)   | End Time 🗢                  | Status<br>V Filter | Submission<br>Status | Clea         |
| Name \$              | Type                   | Scorecard<br>Name C<br>Scorecard Na Q | Dwner<br>Owner Q    | Supplier<br>Name(GSID)   | End Time 🗢                  | Status             | Submission<br>Status | Clea         |

1. After the event is **published**, the **supplier** can find the event in the **Scoring** section under Risk/Performance

2. You can use the **search bar** to find you your event

THIS BOCUMENT SIGKE ON RESPOND to launch the

1. PERFORMANCE EVALUATIO

Reporting 💦 🔪 🕄

#### **1.1 Score the performance evaluation events** Starting from ZSN: launch the questionnaire (2/4)

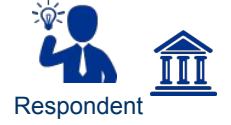

**Air Liquide** 

#### Welcome to Air Liquide's Supplier Questionnaire !

Your feedback is important to us for measuring and improving our supplier's performance. The information gathered in this survey will help us to determine what improvements can be made to our supply chain.

This survey can be completed online in 3 simple steps:

Step 1: Select the suppliers and the facilities which you want to score. (The selection is available in case of multiple suppliers, multiple facilities and only if administrator has given permission)

Step 2: Fill the answers for the questions in the survey form and attach additional documentation where required.

Step 3: Review the completion status summary and submit the survey form.

You can also complete this survey offline by downloading the template using "Export" functionality and uploading the filled-up template using "Import" functionality, present on the top right corner of the survey form.

Your responses will remain confidential.

Thank you for participating in this survey.

|                                                                                                    | * indicates Mandatory |
|----------------------------------------------------------------------------------------------------|-----------------------|
| Evaluation Period: 01/11/2022 To 31/10/2023                                                                                                    |                       |
| Facilities* : ail_Facility                                                                                                    |                       |
| Suppliers* : Test Workshop Supplier 10.07.2023 (GSID: 157721)                                                                                   |                       |
| Scoring Layout* :      Suppliers     Suppliers     Facilities     Survey form layout will     be generated based on     your layout preference. |                       |
| Save and Continue Save and Close Exit                                                                                                    | Need Help             |

After clicking on the Respond button, you'll be redirected to the Survey Scope. To start answering the questionnaire, you'll have to choose the facility and the suppliers :

1. Select the Scoring Layout

2. Click on Continue to start ansv

## 1.1 Score the performance evaluation events Starting from ZSN: Answer to the questions (3/4)

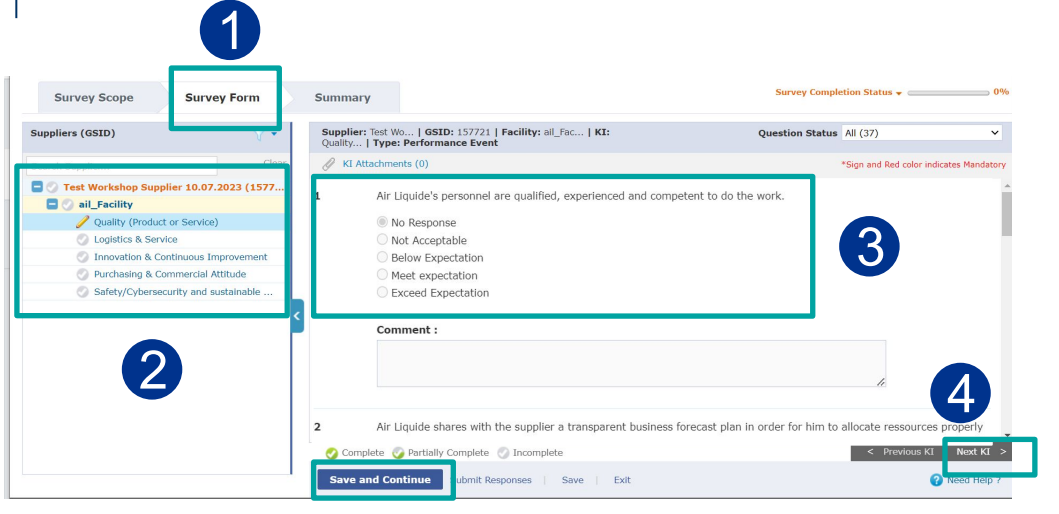

Responder

**Air Liquide** 

- 1. This is the Survey Form, where you can answer to the questions. You'll have to answer to all the questions for the selected scorecard.
- On the left side of the screen, you'll find an indication about 2. the Key Indicator you're answering the questions.
- 3. Tick the boxes to answer and give a "score" to the auestions.

Note : The system automatically inserts "no response" option for questions marked as "non-mandatory." And "no response" option does not apply to guestions marked as "mandatory." In the case of mandatory questions, a valid response must be provided

- Scroll down to the next questions. When you're done with 4 this page, you'll have to go the next one. Don't click on continue but on the Next KI on the bottom of the page.
- When you're done answering all the questions, for all KI, 5. vou can click on Save and continue. The next screen will allow you to submit your entry.

16 THIS DOCUMENT IS INTERNAL

## **1.1 Score the performance evaluation events** Starting from ZSN: Submit the answers (4/4)

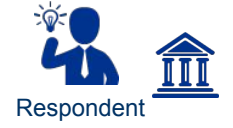

 $\mathbf{5}$ 

|        | Survey Scope                                                            | Survey Form                                                                         | Summary                                                | 1                                   |                               |                                                                    | Survey Compl                                                             | etion Status 👻 🥅                                 |                                      | 0%       |
|--------|-------------------------------------------------------------------------|-------------------------------------------------------------------------------------|--------------------------------------------------------|-------------------------------------|-------------------------------|--------------------------------------------------------------------|--------------------------------------------------------------------------|--------------------------------------------------|--------------------------------------|----------|
| Plea   | ase check the Summary o<br>sent in corresponding col                    | of this survey below and en<br>umns.                                                | sure that all unanswered que                           | estions for each supplier, facility | y and KI are complete. You ca | n directly jump to                                                 | the unanswered qu                                                        | uestions by clicking                             | on the link                          |          |
| <      | 🔉 Complete 🕜 Partially                                                  | Complete 🕜 Incomplete                                                               |                                                        |                                     |                               |                                                                    |                                                                          | Filter By                                        | All                                  | ~        |
|        | Supplier Name                                                           | GSID                                                                                | Facility Name                                          | KI Name                             | Overall Completion<br>Status  | Total<br>Questions                                                 | Total<br>Unanswered<br>Questions                                         | Total<br>Mandatory<br>Questions                  | Mandatory<br>Unanswered<br>Questions | r -      |
|        | 🕜 Test Workshop Su                                                      | pplier 1 157721                                                                     | 0 completed out of 1                                   | 2                                   |                               |                                                                    |                                                                          |                                                  |                                      |          |
|        |                                                                         |                                                                                     | 🛨 🕜 ail Facility                                       | 0 completed out of 5                |                               | 37                                                                 | 37                                                                       | 5                                                | 5                                    |          |
| Dis    | splay 10 🗸 Records                                                      |                                                                                     |                                                        |                                     |                               |                                                                    |                                                                          | 🖪 🖬 Page                                         | 1 of 1 🕨                             |          |
| 3      | Submit Respons                                                          | ses Exit                                                                            |                                                        |                                     |                               |                                                                    |                                                                          |                                                  | Need Help                            | ?        |
| onfirm |                                                                         |                                                                                     |                                                        | $\bigotimes$                        | Confirm                       |                                                                    |                                                                          |                                                  |                                      | C        |
| 2      | Once you subm<br>system for sup<br>You will be allor<br>submit your sco | nit your scores, yo<br>plier evaluation.<br>wed to make chan<br>ores till 08/11/202 | ur scores will be sa<br>ges to your submis<br>2 23:55. | ved in the<br>sion and re-          | Conc<br>syst<br>You<br>subr   | e you submit<br>em for supplie<br>will be allowe<br>nit your score | your scores, you<br>er evaluation.<br>d to make chan<br>s till 19/12/202 | ur scores will be<br>ges to your sub<br>3 23:55. | e saved in th<br>omission and        | e<br>re- |
|        |                                                                         |                                                                                     |                                                        | Cancel                              |                               |                                                                    |                                                                          | С                                                | ontinue                              | Cancel   |

- 1. After clicking on the Continue button, you'll be redirected to the Summary. This is the final step before submitting your answers.
- 2. Make sure you have the value "X completed Out of Y" where Y is the total number of suppliers you are performing a Performance Evaluation Event.
- 3. Click on Submit..
- 4. Click on Continue
- 5. A popup window will appear : You can modify your answers or come back later

THIS DOCUMENT IS ·INTERNAL 17

1. Performance Evaluation

. Reporting

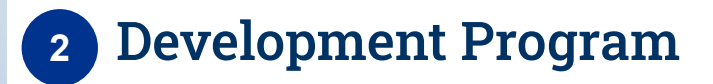

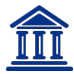

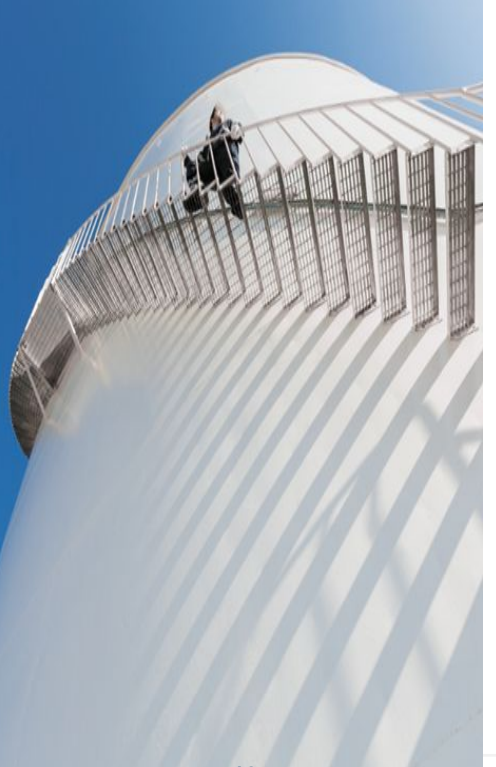

| 1. Performance Evaluatio | N 2. DEVELOPMENT PROGRAM                                |
|--------------------------|---------------------------------------------------------|
|                          | 2.1 Update a Development<br>Program                     |
| :                        | Update Tasks and Milestones<br>Edit Development Program |
|                          |                                                         |
|                          |                                                         |

#### 2.1 Update Task and Milestone (1/3) Access to Tasks and Milestone

| $\land$     | ACCOUNTS                                                                            | EVENTS                         | CONTRACTS                                                                                                   | RISK/PERFORMAN                                          | NCE REG   | QUESTS          | REFERENCE DO       | CUMENTS           |            |           |
|-------------|-------------------------------------------------------------------------------------|--------------------------------|----------------------------------------------------------------------------------------------------|---------------------------------------------------------|-----------|-----------------|--------------------|-------------------|------------|-----------|
| Home        | SCORING                                                                             | RISK AND PERF                  | ORMANCE REPORTS                                                                                             | SCARS                                                   | ANALYSIS  | DEVELOPM        | IENT PROGRAMS      | TASK AND          | MILESTONES | (1)       |
| Air Liquide | You are here : Milesto                                                              | ne & Task                      |                                                                                                    | 2                                                       |           |                 |                    |                   | Today:1    | 1/12/2023 |
|             | K Active Tasks/Mi                                                                   | ilestones (0)                  | Vverdue Task                                                                                                | s/Milestones (1)                                        | K Upcomin | ng Tasks/Milest | o (0)              |                   |            |           |
| SPIE        | Task 16.10.2023<br>Overdue by : 46 day<br>Start Date: 16/10/2<br>End Date: 25/10/20 | <mark>ys</mark><br>0023<br>023 | Program: Test Prog<br>Owner: Tony Stark<br>Supplier: Test Worksho<br>GSID: 157721<br>Start Date: 16/10/2022 | ram<br>p Supplier 10.07.2023<br>3 , End Date: 30/11/202 | 3         |                 |                    |                   |            |           |
|             | 3                                                                                   |                                | Task Details                                                                                                | Task 16.10.2023                                         |           |                 |                    |                   |            |           |
|             |                                                                                     |                                | Description:                                                                                                |                                                         | 1         |                 |                    |                   |            | 4         |
|             |                                                                                     |                                | Owner:*                                                                                                    | Test Worshop User                                       |           |                 |                    |                   |            |           |
|             |                                                                                     |                                | Parent Milestone:                                                                                           |                                                         |           | Ta              | ask Type:          | Default Task Type | ~          |           |
|             |                                                                                     |                                | Schedule Start Date:*                                                                                       | 16/10/2023                                              |           | S               | chedule End Date:* | 25/10/2023        |            |           |

- 1. Click on Risk/Performance > Tasks and Milestones
- 2. Supplier will find three tabs showcasing Active, Overdue and Upcoming Tasks and Milestones
- 3. Click on Overdue Tasks/Milestones to see all the Tasks that are to be updated. You can see these tasks on the left hand side screen.
- 4. Once you click on any of these tasks, on the right side of the page the Program under which the task is tagged open up. You can see all the Program details : name, start date, type of program etc here.

THIS DOCUMENT IS •INTERNAL 19

**1. Performance Evaluation** 

3. Development Prog

🖸 Air Liquide

#### 2.1 Update Tasks and Milestone (2/3) Update the Status

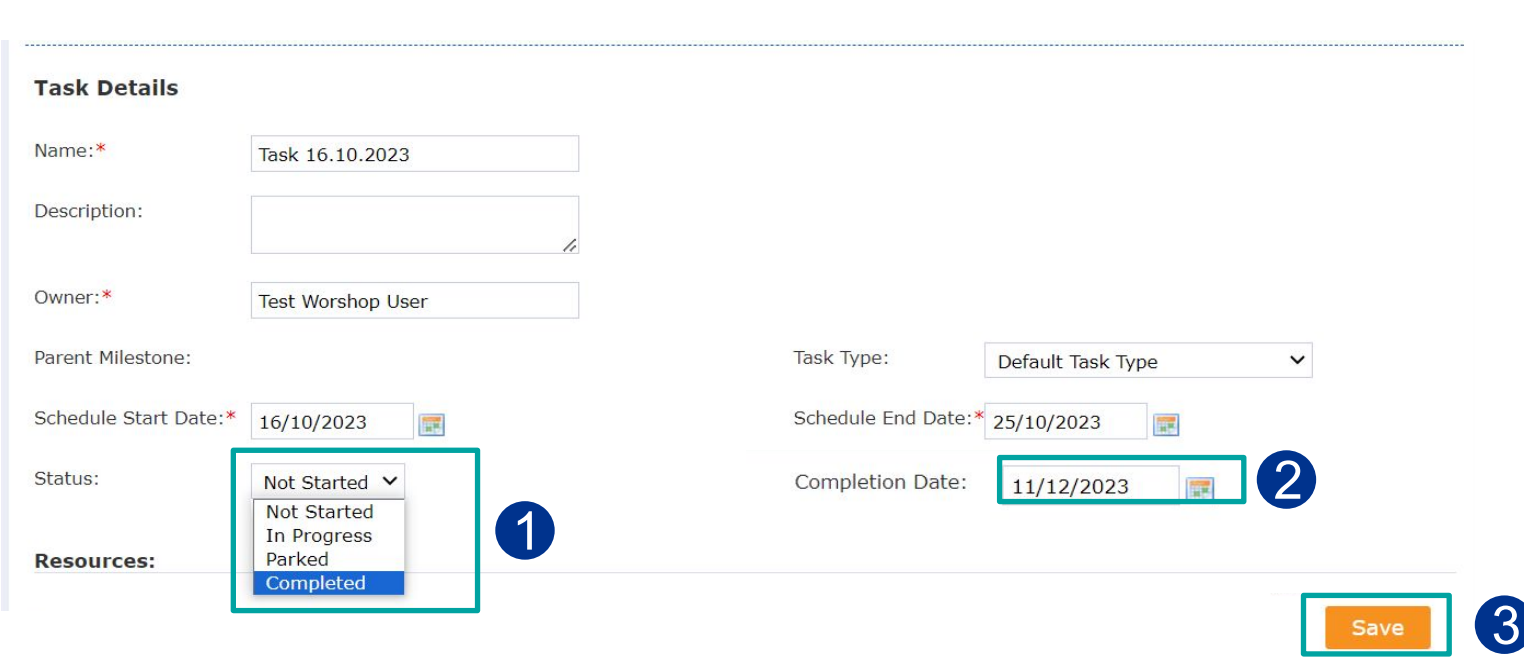

Scroll down to Task Details segment

- 1. You will see Status option available. Click on the dropdown and select the relevant status of the task from the available menu.
- 2. As soon as the status is updated, The date will be automatically be captured against the updation
- 3. Click on Save to save the updates made

THIS DOCUMENT IS ·INTERNAL 20

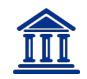

#### 2.1 Update Tasks and Milestone (3/3) Action Successful

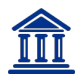

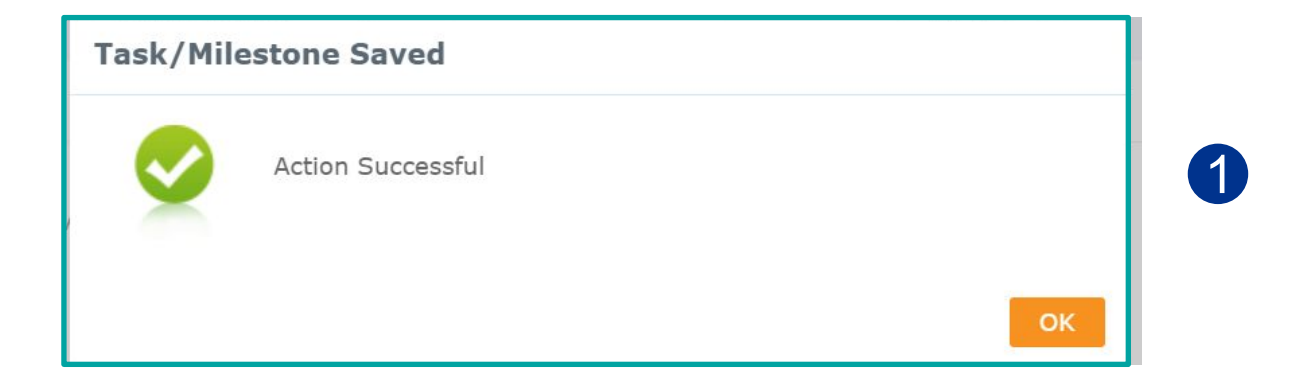

A pop up will appear, notifying the updates for Task/Milestone is successfully saved!

THIS DOCUMENT IS ·INTERNAL 21

2. Reporting

#### 2.1 Edit Development Program (1/4) View Program Details

| III |
|-----|
|     |

| Program Details D            | Supplier Development Program AL |               |              |                    |   |
|------------------------------|---------------------------------|---------------|--------------|--------------------|---|
| Goal:                        | Quality Improvement             |               |              |                    |   |
| Supplier Name: *             | UAT Supplier AL(GSID: 158036)   |               |              |                    |   |
| Scorecards                   |                                 |               |              |                    |   |
| Scorecards                   |                                 | Current Score | Target Score | Actions            |   |
| Supplier Performance Evaluat | tion - External                 | NA            | 2.49         | Performance Report | 1 |
| KIs                          |                                 |               |              |                    |   |
| KI                           |                                 | Current Score | Target Score | Actions            |   |
|                              |                                 | 1.17          | 2.49         | Performance Report | ព |

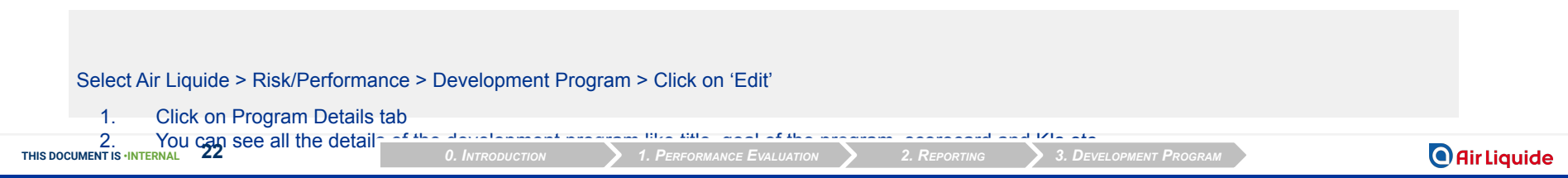

#### 2.1 Edit Development Program (2/4) **View Milestone and Task**

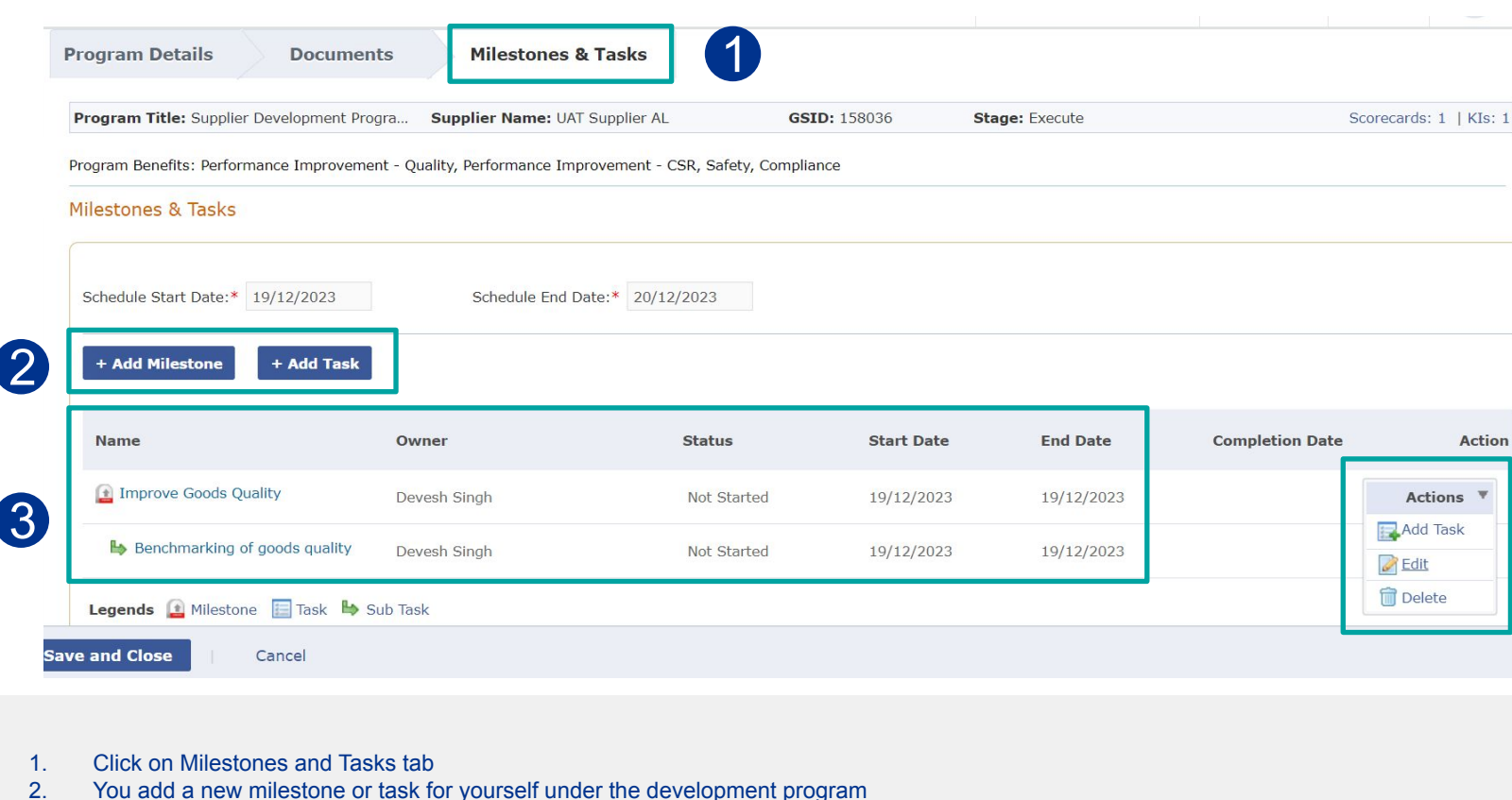

- 3 You can also see the Task and Subtasks along with the owner (AL user or you), status, start and end date details
- Click on the 'Action' drop the the teels Oplant (Edit? Move to the post olide 4.

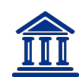

#### 2.1 Edit Development Program (3/4) Update Milestone and Task details

| Edit Milestone        |                                           |                     |            | $\bigotimes$ |        |
|-----------------------|-------------------------------------------|---------------------|------------|--------------|--------|
| Name:*                | Improve Goods Quality                     | Description:        |            |              | •      |
| Owner:*               | Devesh Singh                              |                     |            |              | 9      |
|                       |                                           |                     |            | Comple       | eted 、 |
| Schedule Start Date:* | 19/12/2023                                | Schedule End Date:* | 19/12/2023 | Not St       | arted  |
| Status:               | Not Started V                             | Completion Date:    |            | In Prog      | gress  |
|                       |                                           |                     |            | Parked       |        |
| Attachments:          | Upload Files                              |                     |            | Comple       | etea   |
|                       | Click "Upload Files" and select one or mo | re files to upload. |            |              |        |
|                       |                                           |                     |            |              |        |
| Conclude Milestone:   |                                           |                     |            |              |        |
|                       |                                           |                     |            |              |        |
|                       |                                           |                     | 5          |              |        |
|                       |                                           |                     |            |              |        |
|                       |                                           |                     | Done       | Cancel       |        |

- 1. You will see Status option available. Click on the dropdown arrow
- 2. And select the relevant status of the task from the available menu.
- 3. You can upload the relevant attachments as proof of completing the task with the help of 'Upload Files' option
- 4. Use the Conclude Milestone free text box to add more details
- 5. Click on Done. Move to next slide

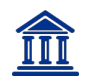

#### 2.1 Edit Developm Check status an

| Ck status and                 | Save           | am (4/4)  |            |            |                 |           |
|-------------------------------|----------------|-----------|------------|------------|-----------------|-----------|
| + Add Milestone + Add Tas     | sk             |           |            |            |                 |           |
| Name                          | Owner          | Status    | Start Date | End Date   | Completion Date | Action    |
| Improve Goods Quality         | Devesh Singh   | Completed | 19/12/2023 | 19/12/2023 | 19/12/2023      | Actions 🔻 |
| Benchmarking of goods quality | / Devesh Singh | Completed | 19/12/2023 | 19/12/2023 | 19/12/2023      | Actions 🔻 |
| Legends 😫 Milestone 🔚 Task 🖁  | Sub Task       |           |            |            |                 |           |
|                               |                | 2         |            |            |                 |           |
|                               |                |           |            |            |                 |           |
|                               |                |           |            |            |                 |           |

You will be redirected to the Task and Milestone tab

Cancel

3

Save and Close

- 1. Repeat the same updation process for all tasks or sub tasks
- 2. Once that is done, check the 'Status' to ensure everything is updated and complete
- 3. Click on Save and Close. You've successfully completed the Development Program!